# Configuration de plusieurs iPad

Soit nous nous retrouvons dans une situation où il y a un très grand nombre d'ipads à gérer et configurer, et il faut alors choisir les solutions professionnelles préconisées par Apple ou des sociétés spécialisées dans la mise en œuvre de tablettes dans les établissements scolaires. Nous avons mis de la ressource sur ce site, sur les différentes solutions possibles de gestion de flotte. Apple propose des solutions pour l'achat d'applications avec son <u>programme d'achats en volume</u> <u>pour l'éducation</u> et sa solution Apple configurator voir chapitre Apple configurator de <u>cette page</u>

## Quelle procédure pour configurer plusieurs iPad?

Le plus simple mais pas le moins fastidieux, est au préalable d'affecter un identifiant Apple à chaque tablette:

https://appleid.apple.com/fr/

Pour créer cet identifiant à l'adresse ci-dessus, il sera demandé de déclarer une adresse courriel adossée à cet identifiant Apple.

Je conseille vivement de créer une adresse <u>icloud</u> personnalisée par tablette ou utilisateur, plutôt que d'utiliser une adresse déjà existante. Le service <u>icloud</u> est le plus "mac-compatible" et va faciliter les usages. Ce qui n'empêchera pas bien entendu d'ajouter aussi une ou plusieurs adresses de courriel plus habituelles, aux diverses applis disponibles de base ou sur le store pour gérer le courriel. C'est à ma connaissance la solution la plus simple pour permettre de déclarer son identifiant dans l'apple store, sans avoir à laisser des coordonnées de carte bancaire pour finaliser l'inscription dans le store.

### Pourquoi icloud:

<u>Lire ici</u> <u>ou là</u> <u>Mode d'emploi pour créer une adresse icloud</u> (site officiel apple) <u>Icloud sur un PC lien 1</u> <u>Icloud sur PC page officielle Apple</u> <u>Installer icloud sur l'ipad</u>

La solution la plus simple que je préconise, est de créer la ou les adresses icloud à partir d'une tablette qui vient d'être activée, ou *réinitialisée (réinitialiser autant de fois que d'identifiants apple et d'adresses icloud à créer)* 

<u>Voir ce guide créé à votre intention</u> (11Mo) <u>Utiliser une carte itunes</u> <u>Créer un compte avec une adresse déjà existante</u> (2Mo)

La présentation faite sur son site par Ghislain Dominé, montre les possibilités, y compris une solution qui n'est pas légale mais qui est pratique quand on a peu de tablettes à gérer (clonage de moins de 10 tablettes).

**Rappel,** on doit installer autant de fois l'application (et la payer) qu'il y a de tablettes. C'est pour cela qu'il est nécessaire de trouver la solution adaptée à l'établissement, au projet d'usage, au nombre de tablettes.

Mais il faut anticiper, car il est dommage de commencer à acheter des applis avec des cartes itunes, pour finir par réaliser quelques mois plus tard, qu'on aurait dû passer par des achats en nombre et une gestion centralisée avec une solution comme apple configurator, pour faire des économies, et faciliter la gestion de la flotte.

Si ces opérations sont relatives faciles à faire lorsque la tablette est neuve ou a été réinitialisée (il faut se laisser guider par la procédure d'installation de la tablette), elles deviennent plus complexes quand la tablette est déjà en service, et qu'on veut par exemple la prêter sans ses identifiants (cas de prêts ponctuels pour expérimentation).

appareil J'essaie de configurer de nouveaux iPad dans le but de les prêter à des centres. En branchant un appareil, le compte iTunes que j'utilise déjà pour un iPad acheté l'an dernier s'est ouvert, même si j'ai identifié que l'appareil branché est un nouvel appareil, iTunes lui a attribué l'identifiant Apple de l'ancien appareil. J'ai tenté de modifier l'Identifiant pour ce nouvel appareil, mais on me demande une carte de crédit et ainsi de suite comme si l'appareil m'appartenait.

#### **Réponses :**

#### - Martin Bellemare, Service local du RÉCIT, CS des Patriotes

Il faut aller dans Réglages, puis dans iTunes Store et App Store, et appuyer sur Identifiant Apple (c'est probablement ton compte qui apparaît). Tu appuies sur Déconnexion pour l'effacer.

Puis, tu entres un nouveau compte pour cet appareil. Il faut alors créer un nouveau compte à partir d'une vraie adresse courriel.

Le compte iTunes n'est pas relié à un appareil, mais à une adresse courriel.

Pour enlever la carte de crédit, il faut aller dans l'App Store (à partir de n'importe quel appareil), puis, se connecter avec son compte, appuyer sur Identifiant Apple (au bas de la page Sélection), et appuyer sur Afficher le compte. Tu choisis Données de facturation, et là tu peux sélectionner Aucun à Type de paiement.

#### - Dominic Gagné, Service local du RÉCIT, CS du Val-des-Cerfs

En lien avec la gestion et l'utilisation pédagogique des iPad, j'ai produit <u>quelques documents</u> pour aider les enseignants de ma CS. Les sujets traités sont les suivants : Achat d'ap